### CF-SZ5Y/SZ5Z シリーズ

(OS: Windows 10)

### DVD ドライブ用ファームウエア アップデート手順書

公開日 2015/12/01

本書では、上記機種に搭載されている DVD ドライブのファームウエアをアップデートするための、 手順について説明します。

【ご注意】

本アップデートを実行する際は、必ず「コンピューターの管理者」の権限のユーザーでログオンしてください。(ユーザーの簡易切り替え機能を使わずにコンピューターの管理者の権限でログオンして操作してください。)

【お願い】

#### 本アップデートを行う際には、以下の事項をお守りください。

- ・ACアダプター、および充分に充電されたバッテリーパックを接続しておいてください。
- ・USB 機器、PC カード等の周辺機器はすべて外してください。
- ・アプリケーションソフトはすべて終了してください。

【アップデート方法】

アップデートは下記の流れで行います。

- 1. DVD ドライブの電源をオンする
- 2. 現在のファームバージョンの確認
- 3. アップデート用パッケージのダウンロードと展開
- 4. ダウンロードしたファームのアップデート
- 5. アップデート後のファームバージョンの確認

アップデートは、必ず最後まで行ってください。途中で中断した場合、DVD ドライブが正常に 動作しなくなる可能性があります。

## <u>1. DVD ドライブの電源をオンする</u>

- 途中で DVD ドライブの電源がオフにならないように、次の手順で「自動オフ無効」にする。
  パナソニック PC 設定ユーティリティを開く。
  - (2)「拡張設定」を選択する。
  - ③ 左側のメニューから「電源管理」を選択する。
  - ④ 「オプティカルディスクドライブの電源設定」の自動オフ設定を「自動オフ無効」に する。
- (2) DVD ドライブのイジェクトボタンを押して DVD ドライブの電源をオンする。

#### 2. 現在のファームバージョンの確認

アップデートを行う前に、現在使用している DVD ドライブのバージョンを確認し、アップデート が必要かどうかを下記の手順で確認してください。

(1) タスクバーの [スタート] ボタンを右クリック-[デバイスマネージャー]で下の画面が出た
 ら、DVD/CD-ROM ドライブの左にある「>」を左クリックしてください。

| デバイス マネージャー                                         | _   |     | × |
|-----------------------------------------------------|-----|-----|---|
| ファイル(F) 操作(A) 表示(V) ヘルプ(H)                          |     |     |   |
|                                                     |     |     |   |
| Bluetooth                                           |     |     | ^ |
| MATSHITA DVD-RAM UJ8E2 左クリックすると DVD-RAM UJ8E2 が     | 表示る | される |   |
| > 🖙 IDE ATA/ATAPI コントローラー                           |     |     |   |
| > 💻 Intel(R) Dynamic Platform and Thermal Framework |     |     |   |
| > 💻 System Devices for Panasonic PC                 |     |     |   |
| > 🗟 イメージング デバイス                                     |     |     |   |
| > 🖬 オーディオの入力および出力                                   |     |     |   |
| > == +                                              |     |     |   |
| > 💻 コンヒューター                                         |     |     |   |
| > 🛋 サウンド、ビデオ、およびゲーム コントローラー                         |     |     |   |
| > 💻 システム デバイス                                       |     |     |   |
| > 🔟 センサー                                            |     |     |   |
| > 🚊 ソフトウェア デバイス                                     |     |     |   |
| > 🚔 ディスク ドライブ                                       |     |     |   |
| > 図4 ディスプレイ アダプター                                   |     |     |   |
| > 📮 ネットワーク アダプター                                    |     |     |   |
| > 🍃 バッテリ                                            |     |     |   |
| > 📔 ファームウェア                                         |     |     |   |
| > 🔲 プロセッサ                                           |     |     | ~ |
|                                                     |     |     |   |

DVD-RAM UJ8E2 が現れますので、カーソルをその上に合わせ、右クリックして、ポップアップメニューが出たら、プロパティを左クリックしてください。

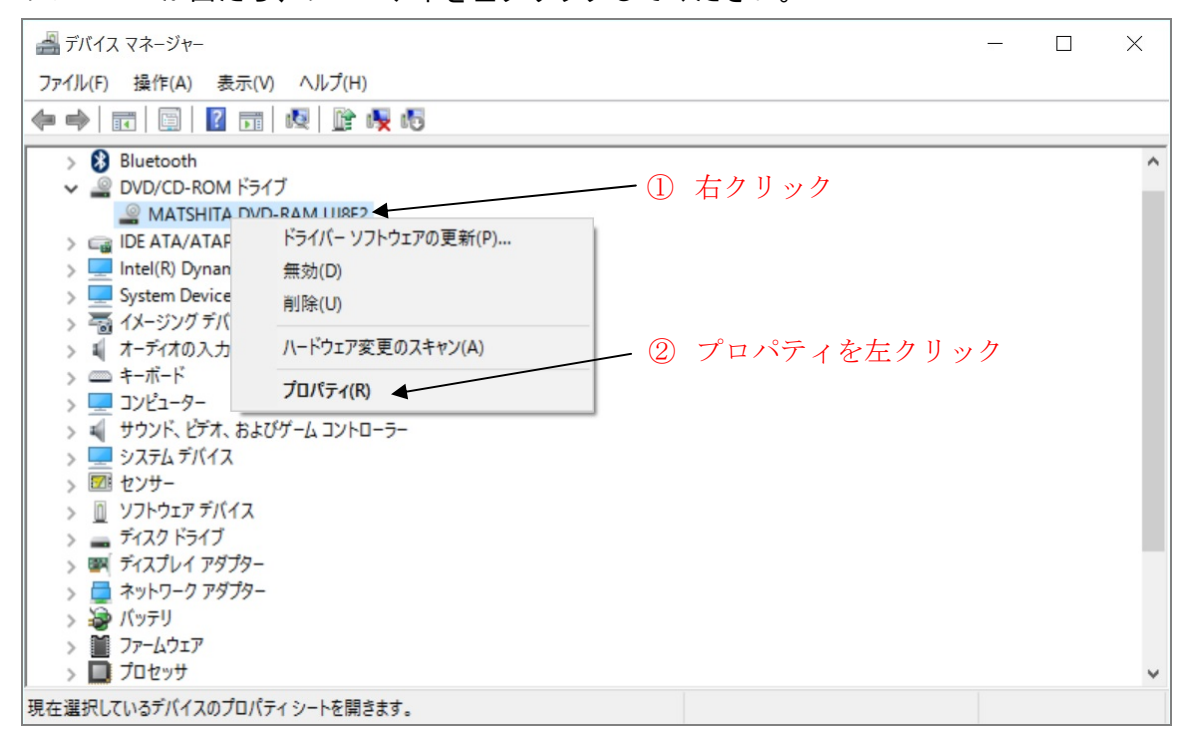

(3) DVD-RAM UJ8E2 のプロパティが表示されたら、詳細タグを選択し、デバイスの説明の右にある「V」を左クリックしてください。

| MATSHITA DVD-RAM UJ8E2のプロパティ X    |          |
|-----------------------------------|----------|
| 全般 ボリューム ドライバー 詳細 イベント            |          |
| See MATSHITA DVD-RAM UJ8E2 ①詳細を選択 |          |
| プロパティ(P)                          |          |
| デバイスの説明                           | ― ②左クリック |
| 值(V)                              |          |
| CD-ROM ドライブ                       |          |
|                                   |          |
|                                   |          |
|                                   |          |
|                                   |          |
|                                   |          |
|                                   |          |
|                                   |          |
|                                   |          |
| OK キャンセル                          |          |

(4) 選択肢が現れたら、ハードウエアIDを選択してください。

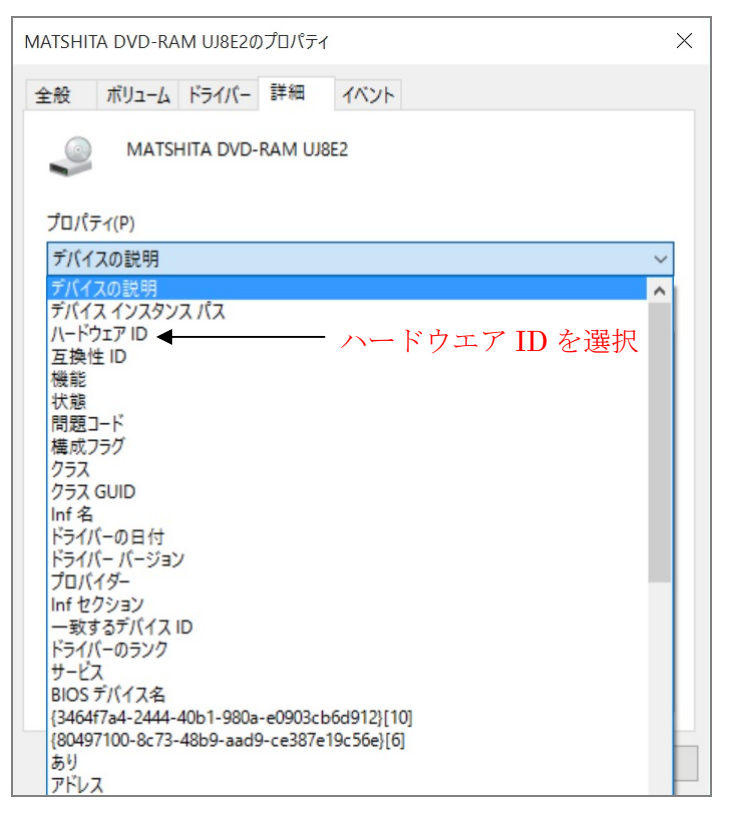

- (5) 赤丸で囲った数字が1.00の場合、アップデートが必要です。
  - 1.01の場合は、アップデートは必要ありません。

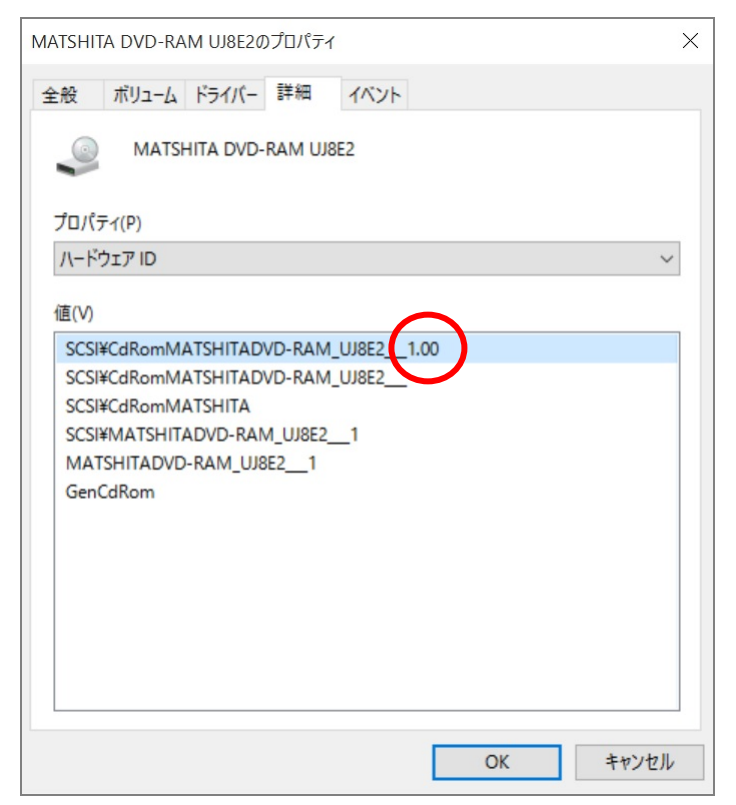

## <u>3. アップデート用パッケージのダウンロードと展開</u>

アップデートをするためには、まずダウンロードページに掲載されているプログラムをダウン ロードした後、展開先フォルダにファイルを展開します。 掲載されているプログラム(全OS共通): firm\_sz5\_dvd\_v101. exe

- (1) ダウンロードしたプログラムをダブルクリックして実行します。
- (2)「ユーザーアカウント制御」の画面が表示された場合は、「はい」をクリックします。
- (3) 使用許諾契約の画面が表示されますので、内容をよくお読みいただき、「はい」をクリック してください。

| 次の使用許諾契約を注                            | 主意深くお読みくだる               | さい。                  |                       |  |
|---------------------------------------|--------------------------|----------------------|-----------------------|--|
| お客様へ…ご使                               | 用の前に必ずお読                 | みください                |                       |  |
| ・対象機種に組み込ま<br>トウェア使用許諾書<br>使用条件です。    | まれているソフトウォ<br>JIに同意していただ | ェアに適用されて<br>くことが、このソ | , は下記の「ソフ<br>ハウェアのご   |  |
| ・このソフトウェアは、<br>するバージョンアッ<br>に使用できません。 | お客様が現在ご使<br>プなどの保守サート    | 開になっている、<br>ごス目的にのみ付 | 1フトウェアに対<br>見用でき、他の目的 |  |
| ソフトウェア使用許諾                            | 書                        |                      |                       |  |
| 第1条 権利<br>お客様は、本ソ<br>スク、付属CDお         | フトウェア(コンピュ・<br>よびマニュアルなと | ーター本体に内蔵<br>ゴニ記録または記 | ものハードディ<br>載された情報のこ   |  |
| 前述の使用許諾契約                             | のすべての条項に                 | 司意しますか?              |                       |  |

(4)展開先フォルダを設定する画面が表示されます。展開先フォルダは、プログラムが自動的に作成しますので、特に変更する必要はありません。(変更する場合は、必ず、本体のハードディスク上のフォルダを指定してください。展開先フォルダは標準では「C:¥firmup¥dvd」が設定されています。)

「OK」をクリックしてください。

| anasonic series software (Firmware) |    | >     |
|-------------------------------------|----|-------|
| 展開先フォルダ<br>ファイルを展開するフォルダを入力してください。  |    |       |
| C:¥firmup¥dvd                       |    |       |
|                                     | OK | キャンセル |

- 📕 | 🛃 📕 = | dvd  $\times$ ファイル ホーム 共有 ~ ? 表示 ← → → ↑ 🖡 > PC > Windows (C:) > firmup > dvd ✓ ひ dvdの検索 Q ^ 種類 名前 更新日時 V 💄 PC **UJ8E2\_CD2\_V1.01\_01** アプリケーション 🔉 📜 Desktop 2015/11/11 14:53 > 📕 ダウンロード > 🧎 ドキュメント > ╞ ピクチャ > 📔 ビデオ > ) ミュージック ✓ ♥ Windows (C:) ✓ I firmup dvd > 📙 Intel 📜 PerfLogs > 📙 Program Files Program Files (x86) × < > 1個の項目
- (5) しばらくして展開が完了すると、展開先フォルダが開きます。

## <u>4. ダウンロードしたファームのアップデート</u>

 UJ8E2\_CD2\_V1.01\_01(拡張子を表示している場合は、UJ8E2\_CD2\_V1.01\_01.exe) をダブルク リックします。

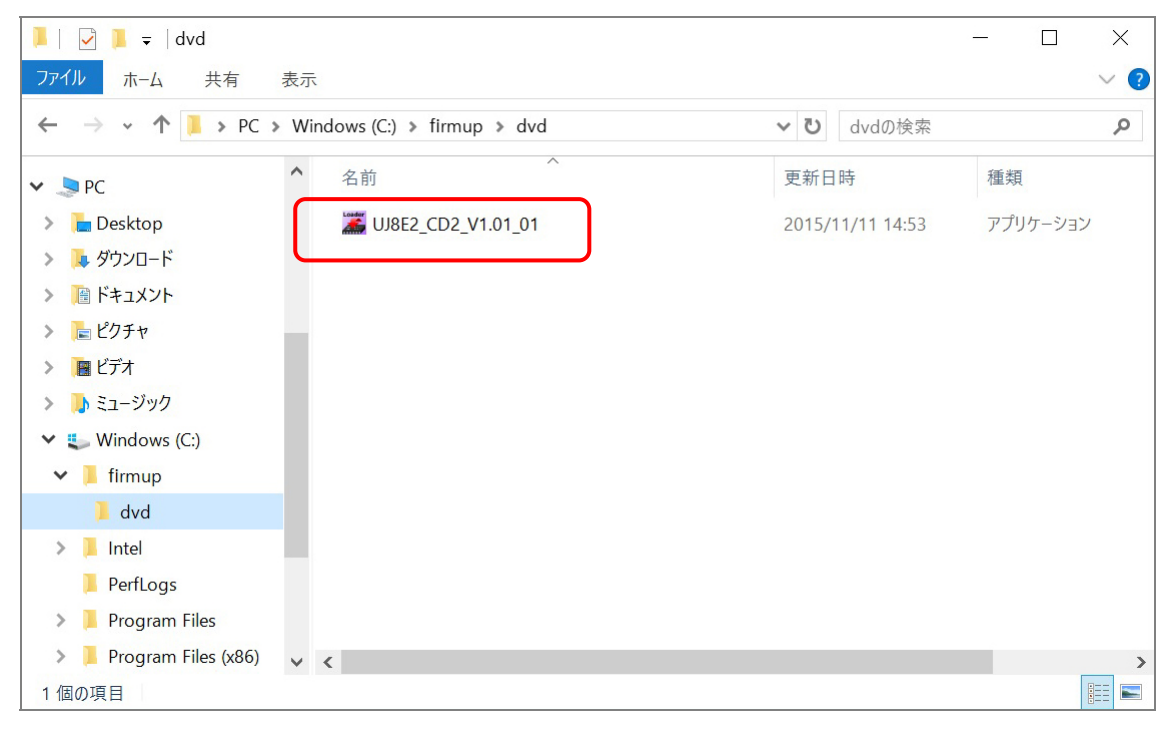

- (2) 自動的にアップデートが開始されます。
- (3) アップデートする時に自動でトレイがイジェクトされますが、そのままにしてください。
- (4) 「ファームウエアの更新は、正常に終了しました」のメッセージが出ましたら、完了です。

| F/W Loader UJ8E2_CD2_V1.01_01                                                       | < |
|-------------------------------------------------------------------------------------|---|
| $F/W Loader {\rm Firmware}  {\rm Upgrade}  {\rm Utility}$                           |   |
| ファームウェアーの更新は、正常に終了しました。                                                             |   |
| この状態のままではドライブを使用することができません。<br>本ブログラムを終了させた後、Windowsを終了させて<br>必ずコンピューターの電源を切ってください。 |   |
| 終了                                                                                  |   |

(5) コンピューターの電源を完全に切ってください。(シフトキーを押しながらシャットダウン) その後、電源を再度入れてください。

# <u>5. アップデート後のファームバージョンの確認</u>

「1. 現在のファームバージョンの確認」と同様の手順で、DVD-RAM UJ8E2 のプロパティを 開いて、再度赤丸内の数字を確認し、1.01 になっていることを確認してください。 もし、1.01 でない場合は、再度、最初からやり直してください。

| MATSHITA DVD-RAM UJ8E2のプロパティ                                                                                                    | Х |
|----------------------------------------------------------------------------------------------------|---|
| 全般 ボリューム ドライバー 詳細 イベント                                                                                                    |   |
| MATSHITA DVD-RAM UJ8E2                                                                                                    |   |
| プロパティ(P)                                                                                                    |   |
| /\-หัว่า ID 🗸                                                                                                    |   |
| 値(V)<br>SCSI¥CdRomMATSHITADVD-RAM_UJ8E21.01<br>SCSI¥CdRomMATSHITADVD-RAM_UJ8E21<br>SCSI¥CdRomMATSHITA<br>SCSI¥MATSHITADVD-RAM_UJ8E21<br>MATSHITADVD-RAM_UJ8E21<br>GenCdRom |   |
| OK キャンセル                                                                                                    |   |

DVD ドライブのファームウエアのアップデート作業は以上で完了です。